# **Toolbox: The Mini-IDE**

This part of the toolbox series introduces the Mini-IDE project. It is designed to instantly setup a weblogic server together with a small sample application. It provides everything to setup and run the example in less than five minutes. Despite its simplicity, it contains everything to build and deploy a Java EE web application, relying on not more than a WLS installation. It can easily be modified and used in analysis situations or as a starting point for proof of concepts. In environments where access is restricted to shell usage, we provide a distribution method based on copy and paste via the clipboard.

## 1 Contents

| Too | lbox: The Mini-IDE                  | . 1 |
|-----|-------------------------------------|-----|
| 1   | Contents                            | . 1 |
| 2   | Introduction                        | . 1 |
| 3   | Overview                            | . 1 |
| 4   | Distribution                        | .3  |
| 5   | WLS Setup                           | .4  |
| 6   | Build and run the Converter Example | .7  |
| 7   | Links                               | 10  |
| 8   | Attachment: transfer-archive.txt    | 11  |

## 2 Introduction

The idea of the mini-ide is to quickly set up a weblogic server domain, build and deploy a sample application and run it. We want to use only a minimum of external dependencies. Thus the mini-ide can be used on pre-production and test installations with no additional software. The mini-ide basically only requires a standard WLS installation and some common UNIX tools. We provide a script to create the WLS domain and to control it, i.e. start and stop the server and provide status information of the server process. We also provide a sample application together with a script to build and deploy the application and to run the client. Sometimes we have to work in restricted environments where shell access like Putty is the only option. No file transfer mechanisms are in place. For this situation we provide a base64 encoded archive file which is enclosed in echo commands and can be transferred to the target system using copy and paste via the clipboard.

The mini-ide is designed to be used on UNIX platforms. It is tested on MAC OSX Lion, Linux (Red Hat Enterprise Linux Server release 5.5) and also runs on Windows 7 Professional with the win-bash tools with some limitations.

## **3** Overview

The Mini-IDE consists of two parts, one to create and managed the WLS domain, and the other to build, deploy and run the Application. The first part only consists of the shell script control.sh which provides basic server management operations. The second part is stored in a subdirectory named Converter, the name of the application project. It contains the source code

for the sample application, the deployment descriptors and a script that provides basic IDE operations. The following figure depicts the project contents.

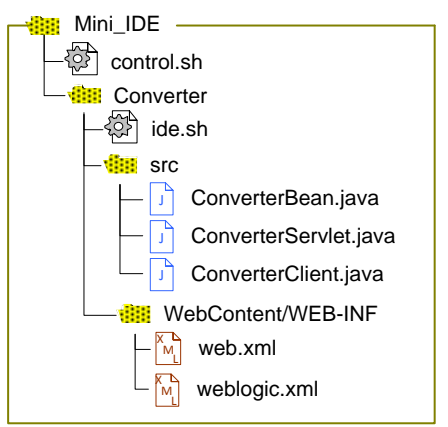

Figure 1. Directory Structure and Contents of the Mini-IDE.

The Converter project uses the WLS domain as it's test environment. It is designed in a way that it could easily be duplicated and modified so that it would built a second application to run in the same WLS domain. The following picture illustrates the runtime aspects of the Mini-IDE

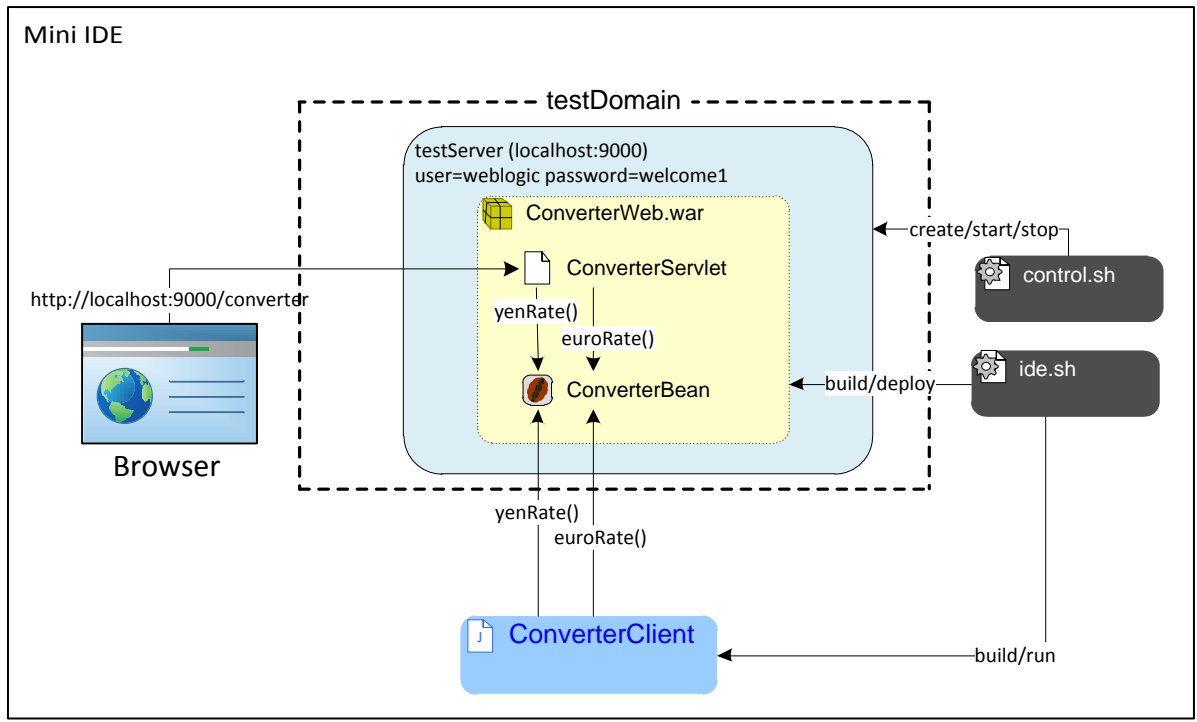

Figure 2. Overview of the runtime aspects of the Mini\_IDE

The WLS domain "testDomain" is comprised of a single WLS server named "testServer" which starts a listener on port 9000. The testDomain is created with a single create command in the script control.sh. This script also sets the environment, e.g. server name, ports, classpath etc. We use the script ide.sh to build and deploy the web application ConverterWeb. This application consists of a simple stateless EJB that offers money conversion functions at its public interface. It also contains the ConverterServlet which offers a Browser interface to the ConverterBean's service. A web browser running on the local machine accesses the servlet via HTTP, for remote usage the testServer needs to be reconfigured to use the machine's IP address or DNS name as listen address. We also provide a remote Java client

"ConverterClient" which access the ConverterBean directly and prints out the result to the console. The script ide.sh contains methods to build and run the client.

# 4 Distribution

The distribution is contained in the file mini-ide.jar. The jar format is only used as a portable archive that can be easily unpacked on different platforms, using the Java jar tool. The mini-ide.jar is base64 encoded and enclosed in echo commands. It is contained in the file transferarchive.txt. This text file also contains some UNIX commands to decode and unpack the base64 encoded file.

While most company networks are sealed off against different sorts of file import, it is normally possible to transfer a simple text file to the customer, e.g. via eMail. It can then be provided to the client machine that has shell access to the machines running the WLS server. We need the file transfer-archive.txt on the client machine, e.g a Windows PC. We open it with a text editor, select and copy all and paste everything to the remote shell. This process is depicted in the following picture.

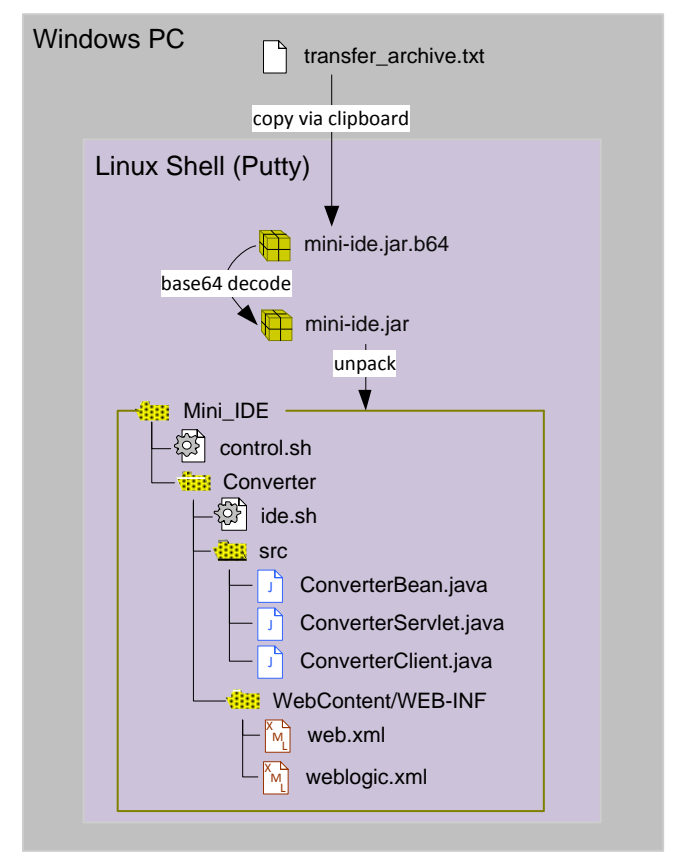

Figure 3. Distribution of the Mini-IDE to the server machine.

The echo commands from the text file are executed by the shell and thus produce the file mini-ide.jar.b64. We also transfer a file README.TXT in the same manner. This file contains the commands to decode and unpack the Mini-IDE, which we simply paste to the shell to execute them.

It turns out that the copy and paste transfer mechanism sometimes is not very stable and chokes, which results in a corrupt archive file. In this case we can simply divide the contents of transfer\_archive.txt by inserting some blank lines and copy everything in separate chunks.

Let's look at a quick walk through of the unpack process:

| [oracle@localhost Mini IDE]\$ 1s                              | We start with these files.              |
|---------------------------------------------------------------|-----------------------------------------|
| [oraclo@localbost Mini IDELS cat PEADME TVT                   |                                         |
| Use the following commands to unnack and install              |                                         |
| On ITNUY (tested on Linux 2 C 10 104 als #1 OND Man Man 20 2  | 0.00.41 EDE 2010 2000 2000 2000         |
| ON LINUX (LESLED ON LINUX 2.6.18-194.015 #1 SMP MON Mar 29 2  | 0:00:41 EDT 2010 1080 1080 1380         |
| GNU/Linux)                                                    |                                         |
|                                                               |                                         |
| base64 -1 -d mini-ide.jar.b64 > mini-ide.jar                  |                                         |
| jar xvi mini-ide.jar                                          |                                         |
| rm -f mini-ide.jar.b64                                        |                                         |
| <pre>findname '*.sh' -exec dos2unix {} \;</pre>               |                                         |
|                                                               |                                         |
| On MAC OSX                                                    |                                         |
| base64 -i mini-ide.jar.b64 -D > mini-ide.jar                  |                                         |
| rm mini-ide.jar.b64                                           |                                         |
| jar xvf mini-ide.jar                                          |                                         |
|                                                               |                                         |
| [oracle@localhost Mini IDE]\$ base64 -i -d mini-ide.jar.b64 > | mini-ide.jar Decode Base64              |
| [oracle@localhost Mini_IDE]\$ ls                              |                                         |
| mini-ide.jar mini-ide.jar.b64 README.TXT                      |                                         |
| [oracle@localhost Mini IDE]\$ jar xvf mini-ide.jar            |                                         |
| inflated: control.sh                                          | Unpack the archive file.                |
| created: Converter/                                           |                                         |
| inflated: Converter/ide.sh                                    |                                         |
| created: Converter/src/                                       |                                         |
| created: Converter/src/converter/                             |                                         |
| created: Converter/src/converter/client/                      |                                         |
| inflated: Converter/arg/converter/alient/ConverterClient in   | -                                       |
| areated: Converter/are/converter/citent/convertercitent.jav   | a                                       |
| inflated: Converter/SIC/Converter/ejb/                        |                                         |
| inflated: Converter/src/converter/ejb/Converter.java          |                                         |
| inflated: Converter/src/converter/ejb/ConverterBean.java      |                                         |
| created: Converter/src/converter/web/                         |                                         |
| inflated: Converter/src/converter/web/ConverterServlet.java   |                                         |
| created: Converter/WebContent/                                |                                         |
| created: Converter/WebContent/WEB-INF/                        |                                         |
| created: Converter/WebContent/WEB-INF/classes/                |                                         |
| inflated: Converter/WebContent/WEB-INF/web.xml                |                                         |
| inflated: Converter/WebContent/WEB-INF/weblogic.xml           |                                         |
| [oracle@localhost Mini_IDE]\$ find .                          |                                         |
| •                                                             | These are all files of the Mini IDE     |
| ./mini-ide.jar.b64                                            | These are an mes of the Mini-IDE        |
| ./Converter                                                   | after the unpacking of the distribution |
| ./Converter/src                                               |                                         |
| ./Converter/src/converter                                     |                                         |
| ./Converter/src/converter/client                              |                                         |
| ./Converter/src/converter/client/ConverterClient.java         |                                         |
| ./Converter/src/converter/web                                 |                                         |
| ./Converter/src/converter/web/ConverterServlet.java           |                                         |
| ./Converter/src/converter/ejb                                 |                                         |
| ./Converter/src/converter/ejb/ConverterBean_java              |                                         |
| /Converter/src/converter/ejb/Converter_java                   |                                         |
| /Converter/ide sh                                             |                                         |
| /Converter/WebContent                                         |                                         |
| /Converter/WebContent/WEP-INE                                 |                                         |
| /Converter/WebContent/WED_INF                                 |                                         |
| (Converter/WebContent/WEB-INF/Classes                         |                                         |
| ./converter/webContent/wEB-INF/web.xml                        |                                         |
| ./Converter/WebContent/WEB-INF/weblogic.xml                   |                                         |
| ./README.TXT                                                  |                                         |
| ./mini-ide.jar                                                |                                         |
| ./control.sh                                                  |                                         |
| [oracle@localhost Mini IDE]\$                                 |                                         |

# 5 WLS Setup

In order to set up the WLS Domain we first take a quick look at the file control.sh which will be used to create and control the domain.

| #1/hin/sh                                                                                                    |                                                                                                    |
|----------------------------------------------------------------------------------------------------|----------------------------------------------------------------------------------------------------|
| #=====================================                                                                                                    | , stop and conrol a wls domain.                                                                                                    |
| #<br># (c)2012 webl<br>#============                                                                                                    | gic-corner.blogspot.de                                                                                                    |
| #<br>export CURR_DI<br>export PROJECT                                                                                                    | set the environment<br>=`pwd`<br>HOME=\$CURR_DIR                                                                                                    |
| #                                                                                                    | adjust your settings here                                                                                                    |
| ##Linux setting<br>export JAVA_HO<br>export WLS_HOM<br>## windows set<br>#export JAVA_HM<br>#export WLS_HOJ<br>## Mac Setting.                                  | s You have to insert your path to the Java and WLS installation here.<br>E=/labs/wls1211/jdk160_29 Comment the lines for the other platforms.<br>#E=D:\\100racle\\01MiddLeware\\jdk160_29<br>E=D:\\100racle\\01MiddLeware\\wlserver_12.1                                                                                                    |
| #export WLS_HO<br>#export JAVA_H                                                                                                    | E=/Users/uAries/Oracle/Middleware/wlserver_12.1<br>ME=/usr                                                                                                    |
| export DOMAIN_<br>export SERVER_<br>export USER_NAI<br>export USER_PA<br>export LISTEN_<br>export LISTEN_<br>export LISTEN_<br>export ADMIN_U<br>export OUT_FIL | AME=testDomain<br>AME=testServer<br>E=weblogic<br>SWORD=welcome1<br>ORT=9000<br>DDRESS=localhost<br>L="t3://\$LISTEN_ADDRESS:\$LISTEN_PORT"<br>=\$CURR_DIR/\$SERVER_NAME.out<br>Here we set the parameters to start the domain.<br>You can choose your own values or just go with the defaults.<br>If you want to use a remote client you have to enter your<br>IP address or DNS name, instead of loalhost.                                                                                                    |
| export WLS_JAV,<br>export WLS_JAV,<br>export WLS_JAV,<br>export WLS_JAV,<br>export WLS_JAV,<br>export WLS_JAV,<br>export WLS_JAV,<br>export WLS_JAV,            | _OPTIONS=<br>_OPTIONS=<br>_OPTIONS= |
| export JAVA_OP<br>export JAVA_OP<br>export JAVA_OP<br>export JAVA_OP<br># Add this lin<br>#export JAVA_O                                                        | IONS=         IONS=*\$JAVA_OPTIONS -classpath \$WL5_HOME/server/lib/weblogic.jar"       Here we can add some additional         IONS=*\$JAVA_OPTIONS -Lasspath \$WL5_HOME/server/lib/weblogic.jar"       Here we can add some additional         IONS=*\$JAVA_OPTIONS -Xms512m"       Java options       which are also used for calls to WLST.         IONS=*\$JAVA_OPTIONS -Xms1024m"       On OSX you may need to include the endorsed directory.         for MAC OSX       TIONS=*\$JAVA_OPTIONS -Djava.endorsed.dirs=\$WL5_HOME/endorsed"                                                                                                    |
| #                                                                                                    | set the environment                                                                                                    |
| usage()<br>{<br>echc<br>echc<br>echc<br>echc<br>echc<br>echc<br>echc<br>ec                                                                                      | This is just the usage message which is the script default option.<br>"Usage: \$0 { create   start   stop   status   kill   setenv} - a WLS domain."<br>" create: create a simple WLS sinlge server domain in the current directory"<br>" start: start the server with nohup."<br>" stop: shutdown the server."<br>" status: report the status of the server process."<br>" kill: kill the server process."<br>" setenv: export the environment only. "<br>exit 1                                                                                                    |
| if [ \$# != 1 ]                                                                                                    | then                                                                                                    |
| usag<br>fi                                                                                                    | e                                                                                                    |
| <pre>case "\$1" in 'create')</pre>                                                                                                    |                                                                                                    |
| echo<br>pwd<br>mkdi<br>cd<br>echo<br>echo<br>## 5                                                                                                    | "creating the domain"       We create the domain in a separate directory.         * \$PR0JECT_HOME/\$DOMAIN_NAME       We start the weblogic server with the options that we set before.         \$WLS_JAVA_OPTIONS       The nohup command enables us to leave the server running when we logout.         \$JAVA_OPTIONS       We redirect error and output stream into choosen output file and start the process in the background.         tarting the Domain.       the options options option                                                                                                    |
| cd s                                                                                                    | p park_INGTE/ DATY Javd PJAVA_UPILONS \$WES_JAVA_UPILONS WEDIOGIC.SETVET > \$UUI_FILE 2>&1 &<br>"sending output to \$OUT_FILE "<br>CURR_DIR                                                                                                    |

| <pre>cd \$PROJECT_HOME/\$DOM ## Starting the Domain. #echo "nohup \$JAVA_HOME/ nohup \$JAVA_HOME/bin/jav cd \$CURR_DIR echo "sending output to :: stop') echo "stopping the serve WLST_FILE=\$CURR_DIR/\$SER ## Creating a python stc echo "connect('\${USER_NA echo "shutdown('\${SERVER echo "exit()" &gt;&gt; \$WLST_ ## Shutting down the ser \$JAVA_HOME/bin/java \$JAVA ## cleainng up rm -f \$WLST_FILE ;; status') echo "geting status of s echo "PID USER ST # grep the running serve ## Linux (Red Hat Enterp; (export UNIX95=true;ps c egrep -v "grep start_time"   awk ##Mac OSX #(export UNIX95=true;ps f i; kill') echo "killing server # PID_FILE=\$(SERVER_NAME).</pre>                                                                                                    | <pre>AAIN_NAME /bin/java \$JAVA_OPTIONS \$W /a \$JAVA_OPTIONS \$WLS_JAVA \$OUT_FILE "</pre>                                                                                                    | The server start is basically the same command as the create.<br>WLS_JAVA_OPTIONS weblogic.Server > \$OUT_FILE 2>&1 &<br>A_OPTIONS weblogic.Server > \$OUT_FILE 2>&1 &<br>We stop the server by creating a WLST script, which connects<br>to the server and issues a shutdown command.<br>, url='\${ADMIN_URL}', adminServerName='\${SERVER_NAME}')" > \$WLST_FILE<br>Sessions='true')" >> \$WLST_FILE<br>This is a jython script which we execute within java.<br>ONS weblogic.WLST \$WLST_FILE 2>&1<br>AME DOMAIN" We use ps, grep and awk to find and print the PID<br>and statistics of the running server.<br>me size args")   grep "\${PROJECT_HOME}"   grep "Dweblogic.Name=\${SERVER_NAME}   MATE)<br>MATE NAME NAME |
|----------------------------------------------------------------------------------------------------|----------------------------------------------------------------------------------------------------|----------------------------------------------------------------------------------------------------|
| <pre>## Starting the Domain.<br/>#echo "nohup \$JAVA_HOME/<br/>nohup \$JAVA_HOME/bin/jav<br/>cd \$CURR_DIR<br/>echo "sending output to<br/>::<br/>stop')<br/>echo "stopping the serve<br/>WLST_FILE=\$CURR_DIR/\$SER<br/>## Creating a python sta<br/>echo "connect('\${USER_VM<br/>echo "shutdown('\${SERVEM<br/>echo "shutdown('\${SERVEM<br/>echo "shutdown('\${SERVEM<br/>echo "shutdown('\${SERVEM<br/>echo "exit()" &gt;&gt; \$WLST_<br/>## Shutting down the ser<br/>\$JAVA_HOME/bin/java \$JAV<br/>## cleainng up<br/>rm -f \$WLST_FILE<br/>;;<br/>status')<br/>echo "geting status of s<br/>echo "PID USER ST<br/># grep the running serve<br/>## Linux (Red Hat Enterp<br/>(export UNIX95=true;ps<br/>egrep -v "grep start_time"   awk<br/>##Mac OSX<br/>#(export UNIX95=true;ps<br/>DwebLogic.Name=\${SERVER_NAME}'   e<br/>ar=\${SERVER_NAME} var2=\${DOMAIN_N<br/>::<br/>kill')<br/>echo "killing server<br/>#<br/>PID_FILE=\${SERVER_NAME}.</pre> | <pre>/bin/java \$JAVA_OPTIONS \$k<br/>ra \$JAVA_OPTIONS \$WLS_JAVA<br/>\$OUT_FILE "<br/>rwith wlst"<br/>tvER_NAME.py<br/>pscript.<br/>wmE}','\${USER_PASSWORD}',<br/>t_NAME','Server', ignores<br/>FILE<br/>ver<br/>rA_OPTIONS \$WLS_JAVA_OPTIO<br/>rever"<br/>ART SIZE_K SERVERNA<br/>rfrom ps and format the<br/>vrise 5.5)<br/>max -o "pid user start_tim<br/>'{print \$1 "\t" \$2 "\t" \$</pre> | <pre>MLS_JAVA_OPTIONS weblogic.Server &gt; \$OUT_FILE 2&gt;&amp;1 &amp;" A_OPTIONS weblogic.Server &gt; \$OUT_FILE 2&gt;&amp;1 &amp; We stop the server by creating a WLST script, which connects         to the server and issues a shutdown command. , url='\${ADMIN_URL}', adminServerName='\${SERVER_NAME}')" &gt; \$WLST_FILE Sessions='true')" &gt;&gt; \$WLST_FILE         This is a jython script which we execute within java. ONS weblogic.WLST \$WLST_FILE 2&gt;&amp;1 AME DOMAIN" We use ps, grep and awk to find and print the PID         aud statistics of the running server. me size args")   grep "\${PROJECT_HOME}''   grep "Dweblogic.Name=\${SERVER_NAME} } </pre>                                      |
| <pre>#echo "nohup \$JAVA_HOME/<br/>nohup \$JAVA_HOME/bin/jav<br/>cd \$CURR_DIR<br/>echo "sending output to<br/>::<br/>stop")<br/>echo "stopping the serve<br/>WLST_FILE=\$CURR_DIR/\$SEF<br/>## Creating a python sto<br/>echo "connect('\${USE_NM<br/>echo "shutdown('\${SERVER<br/>echo "exit()" &gt;&gt; \$WLST_<br/>## Shutting down the ser<br/>\$JAVA_HOME/bin/java \$JAV<br/>## cleainng up<br/>rm -f \$WLST_FILE<br/>;;<br/>status')<br/>echo "geting status of s<br/>echo "PID USER ST<br/># grep the running serve<br/>## Linux (Red Hat Enterp<br/>(export UNIX95=true;ps e<br/>egrep -v "grep start_time"   awk<br/>##Mac OSX<br/>#(export UNIX95=true;ps<br/>DwebLogic.Name=\${SERVER_NAME}"   e<br/>ar=\${SERVER_NAME} var2=\${DOMAIN_N<br/>::<br/>i:<br/>kill')<br/>echo "killing server<br/>#<br/>PID_FILE=\${SERVER_NAME}.</pre>                                                                                                    | <pre>/bin/java \$JAVA_OPTIONS \$k /a \$JAVA_OPTIONS \$WLS_JAVA \$OUT_FILE " " "r with wlst" (VER_NAME.py "p script. WE}', '\${USER_PASSWORD}', [NAME}', 'Server', ignoreS FILE "ver (A_OPTIONS \$WLS_JAVA_OPTIO" ART SIZE_K SERVERNA "from ps and format the wrise 5.5) "ax -o "pid user start_tim "{print \$1 "\t" \$2 "\t" \$</pre>                                                               | <pre>WLS_JAVA_OPTIONS weblogic.Server &gt; \$0UT_FILE 2&gt;&amp;1 &amp;" A_OPTIONS weblogic.Server &gt; \$0UT_FILE 2&gt;&amp;1 &amp; We stop the server by creating a WLST script, which connects</pre>                                                                                                    |
| <pre>::<br/>stop')<br/>echo "stopping the serve<br/>WLST_FILE=\$CURR_DIR/\$SEF<br/>## Creating a python stc<br/>echo "connect('\${USE_NA<br/>echo "shutdown('\${SERVEF<br/>echo "exit()" &gt;&gt; \$WLST_<br/>## Shutting down the ser<br/>\$JAVA_HOME/bin/java \$JAV<br/>## cleainng up<br/>rm -f \$WLST_FILE<br/>;;<br/>status')<br/>echo "geting status of s<br/>echo "PID USER ST<br/># grep the running serve<br/>## Linux (Red Hat Enterp<br/>(export UNIX95=true;ps e<br/>egrep -v "grep start_time"   awk<br/>##Mac OSX<br/>#(export UNIX95=true;ps e<br/>egrep.v UNIX95=true;ps {<br/>car=\${SERVER_NAME} var2=\${DOMAIN_N<br/>;;<br/>kill')<br/>echo "killing server<br/>#<br/>PID_FILE=\${SERVER_NAME}.</pre>                                                                                                    | er with wlst"<br>RVER_NAME.py<br>pp script.<br>wHE}','\$USER_PASSWORD}',<br>[NAME]','Server', ignoreS<br>FILE<br>ver<br>(A_OPTIONS \$WLS_JAVA_OPTIC<br>ACT SIZE_K SERVERNA<br>r from ps and format the<br>wrise 5.5)<br>ax -o "pid user start_tim<br>'{print \$1 "\t" \$2 "\t" \$                                                                                                    | <pre>We stop the server by creating a WLST script, which connects         to the server and issues a shutdown command. , url='\${ADMIN_URL}', adminServerName='\${SERVER_NAME}')" &gt; \$WLST_FILE Sessions='true')" &gt;&gt; \$WLST_FILE         This is a jython script which we execute within java. ONS weblogic.WLST \$WLST_FILE 2&gt;&amp;1  AME DOMAIN" We use ps, grep and awk to find and print the PID         aut statistics of the running server. me size args")   grep "\${PROJECT_HOME}'' grep "Dweblogic.Name=\$(SERVER_NAME) </pre>                                                                                                    |
| <pre>stop') echo "stopping the serve WLST_FILE=\$CURR_DIR/\$SEF ## Creating a python stc echo "connect('\${USER_NV echo "shutdown('\${SERVEF echo "exit()" &gt;&gt; \$WLST_ ## Shutting down the ser \$JAVA_HOME/bin/java \$JAV ## cleainng up rm -f \$WLST_FILE status') echo "geting status of s echo "PID USER ST # grep the running serve ## Linux (Red Hat Enterp (export UNIX95=true;ps eegrep -v "grep start_time"   awk ##Mac OSX #(export UNIX95=true;ps Dweblogic.Name=\${SERVER_NAME} va2=\${DMAIN_I ;; kill') echo "killing server # PID_FILE=\${SERVER_NAME}.</pre>                                                                                                    | er with wlst"<br>RVER_NAME.py<br>pp script.<br>WWE}', '\${USER_PASSWORD}',<br>t_NAME}', 'Server', ignoreS<br>FILE<br>ver<br>(A_OPTIONS \$WLS_JAVA_OPTIC<br>A_OPTIONS \$WLS_JAVA_OPTIC<br>AT SIZEK SERVERNA<br>r from ps and format the<br>wrise 5.5)<br>max -o "pid user start_tim<br>'{print \$1 "\t" \$2 "\t" \$                                                                                  | We stop the server by creating a WLST script, which connects<br>to the server and issues a shutdown command.<br>, url='\${ADMIN_URL}', adminServerName='\${SERVER_NAME}')" > \$WLST_FILE<br>Sessions='true')" >> \$WLST_FILE<br>This is a jython script which we execute within java.<br>ONS weblogic.WLST \$WLST_FILE 2>&1<br>AME DOMAIN" We use ps, grep and awk to find and print the PID<br>and statistics of the running server.<br>me size args")   grep "\${PROJECT_HOME}''   grep "Dweblogic.Name=\$(SERVER_NAME)<br>3"\t" " var2\${SERVER_NAME} NAME}                                                                                                    |
| <pre>## Creating a python set<br/>echo "connect('\${USER_WA<br/>echo "shutdown('\${SERVEF<br/>echo "exit()" &gt;&gt; \$WLST_<br/>## Shutting down the set<br/>\$JAVA_HOME/bin/java \$JAV<br/>## cleainng up<br/>rm -f \$WLST_FILE<br/>;;<br/>status')<br/>echo "geting status of s<br/>echo "PID USER ST<br/># grep the running serve<br/>## Linux (Red Hat Enterp<br/>(export UNIX95=true;ps<br/>egrep -v "grep start_time"   awk<br/>##Mac OSX<br/>#(export UNIX95=true;ps<br/>DwebLogic.Name=\${SERVER_NAME}'   e<br/>ar=\${SERVER_NAME} var2=\${DMAIN_1'<br/>;;<br/>kill')<br/>echo "killing server<br/>#<br/>PID_FILE=\${SERVER_NAME}.</pre>                                                                                                    | <pre>pp script.<br/>pp script.<br/>sq.NAME}','\${USER_PASSWORD}',<br/>r_INAME}','Server', ignores<br/>FILE<br/>ver<br/>(A_OPTIONS \$WLS_JAVA_OPTIC<br/>ver<br/>(A_OPTIONS \$WLS_JAVA_OPTIC<br/>Sat SIZE_K SERVERNA<br/>r from ps and format the<br/>vrise 5.5)<br/>max -o "pid user start_tim<br/>'{print \$1 "\t" \$2 "\t" \$</pre>                                                                | <pre>, url='\${ADMIN_URL}', adminServerName='\${SERVER_NAME}')" &gt; \$WLST_FILE<br/>Sessions='true')" &gt;&gt; \$WLST_FILE<br/>This is a jython script which we execute within java.<br/>ONS weblogic.WLST \$WLST_FILE 2&gt;&amp;1<br/>AME DOMAIN" We use ps, grep and awk to find and print the PID<br/>and statistics of the running server.<br/>me size args")   grep "\${PROJECT_HOME}''   grep "Dweblogic.Name=\${SERVER_NAME<br/>3 "\t" " var " of " var2\${SERVER_NAME } Name}</pre>                                                                                                    |
| <pre>## Shutting down the set<br/>## Shutting down the set<br/>\$JAVA_HOME/bin/java \$JAV<br/>## cleainng up<br/>rm -f \$WLST_FILE<br/>;;<br/>status';<br/>echo "geting status of s<br/>echo "PID USER ST<br/># grep the running serve<br/>## Linux (Red Hat Enterp<br/>(export UNIX95=true;ps<br/>egrep -v "grep start_time"   awk<br/>##Mac OSX<br/>#(export UNIX95=true;ps<br/>DwebLogic.Name=\${SERVER_NAME}"   e<br/>ar=\${SERVER_NAME} var2=\${DOMAIN_N'<br/>;;<br/>kill')<br/>echo "killing server<br/>#<br/>PID_FILE=\${SERVER_NAME}.</pre>                                                                                                    | ver<br>//A_OPTIONS \$WLS_JAVA_OPTIC<br>:erver"<br>/ART SIZE_K SERVERNA<br>/* from ps and format the<br>vrise 5.5)<br>Hax -o "pid user start_tim<br>'{print \$1 "\t" \$2 "\t" \$                                                                                                    | This is a jython script which we execute within java.<br>ONS weblogic.WLST \$WLST_FILE 2>&1<br>AME DOMAIN"<br>output with awk<br>me size args")   grep "\${PROJECT_HOME}"   grep "Dweblogic.Name=\${SERVER_NAME<br>\$3 "\t" \$4 " ] " war2\${SERVER_NAME<br>\$3 "\t" \$4 " ] " war2\${SERVER_NAME                                                                                                    |
| <pre>## cleainng up rm -f \$WLST_FILE ;; status') echo "geting status of s echo "PID USER ST # grep the running serve ## Linux (Red Hat Enterp (export UNIX95=true;ps e egrep -v "grep start_time"   awk ##Mac OSX #(export UNIX95=true;ps DwebLogic.Name=\${SERVER_NAME}'   e iar=\${SERVER_NAME} var2=\${DMAIN_1 ;; kill') echo "killing server # PID_FILE=\${SERVER_NAME}.</pre>                                                                                                    | <pre>ierver" ART SIZE_K SERVERNA ir from ps and format the rrise 5.5) iax -o "pid user start_tim '{print \$1 "\t" \$2 "\t" \$</pre>                                                                                                    | AME DOMAIN" We use ps, grep and awk to find and print the PID<br>output with awk and statistics of the running server.<br>me size args")   grep "\${PROJECT_HOME}"   grep "Dweblogic.Name=\${SERVER_NAME}<br>3. "\t" \$4." " var." of " var.?\${SERVER_NAME}                                                                                                    |
| <pre>;;<br/>status')<br/>echo "geting status of s<br/>echo "PID USER SI<br/># grep the running serve<br/>## Linux (Red Hat Enterp<br/>(export UNIX95=true;ps<br/>egrep -v "grep start_time"   awk<br/>##Mac OSX<br/>#(export UNIX95=true;ps<br/>DwebLogic.Name=\${SERVER_NAME}"   e<br/>var=\${SERVER_NAME} var2=\${DOMAIN_I<br/>;;<br/>kill')<br/>echo "killing server<br/>#<br/>PID_FILE=\${SERVER_NAME}.</pre>                                                                                                    | <pre>ierver" 'ART SIZE_K SERVERNA 'r from ps and format the 'rise 5.5) 'ax -o "pid user start_tim '{print \$1 "\t" \$2 "\t" \$</pre>                                                                                                    | AME DOMAIN" We use ps, grep and awk to find and print the PID<br><i>output with awk</i> and statistics of the running server.<br>me size args")   grep "\${PROJECT_HOME}"   grep "Dweblogic.Name=\${SERVER_NAME}<br>\$3."\t" \$4." " var." of " var.?\${SERVER_NAME}                                                                                                    |
| <pre>echo "geting status of s<br/>echo "PID USER SI<br/># grep the running serve<br/>## Linux (Red Hat Enterp<br/>(export UNIX95=true;ps e<br/>egrep -v "grep start_time"   awk<br/>##Mac OSX<br/>#(export UNIX95=true;ps<br/>DwebLogic.Name=\${SERVER_NAME}"   e<br/>era=\${SERVER_NAME} var2=\${DOMAIN_1<br/>;;<br/>kill')<br/>echo "killing server<br/>#<br/>PID_FILE=\${SERVER_NAME}.</pre>                                                                                                    | <pre>server" YART SIZE_K SERVERNA rfrom ps and format the rrise 5.5) eax -o "pid user start_tim '{print \$1 "\t" \$2 "\t" \$</pre>                                                                                                    | AME DOMAIN"<br>output with awk<br>me size args")   grep "\${PROJECT_HOME}"   grep "Dweblogic.Name=\${SERVER_NAME}<br>\$3 "\t" \$4 " " var " of " var2}' vars\${SERVER_NAME}                                                                                                    |
| <pre>#(export UNIX9&gt;=true;ps<br/>/DwebLogic.Name=\${SERVER_NAME}"   «<br/>ar=\${SERVER_NAME} var2=\${DOMAIN_!<br/>;;<br/>kill')<br/>echo "killing server<br/>#<br/>PID_FILE=\${SERVER_NAME}.</pre>                                                                                                    | and a line of the second second second second second second second second second second second second second se                                                                                                    |                                                                                                    |
| <pre>kill') echo "killing server # PID_FILE=\${SERVER_NAME}.</pre>                                                                                                    | eax -o pla user start pm<br>egrep -v "grep awk"   aw<br>VAME}                                                                                                    | mem args )   grep com.apple.java.jvmlask   grep \${rk0]cl_HOMe}   grep<br>wk '{print \$1 "\t" \$2 "\t" \$3 "\t" \$4 " " var " of " var2}'                                                                                                    |
| echo "killing server<br>#<br>PID_FILE=\${SERVER_NAME}.                                                                                                    |                                                                                                    |                                                                                                    |
| # arep the runnina serve                                                                                                    | ."<br>pid<br>er from ps. store the pid                                                                                                    | We use ps and grep to find the PID of the running server.<br>Since every Unix is different, you may need to adjust the                                                                                                    |
| <pre>## Linux (Red Hat Enterp<br/>(export UNIX95=true;ps e<br/>egrep -v "grep start_time"   awk<br/>##Mac OSX</pre>                                                                                                    | nrise 5.5)<br>ax -o "pid user start_tim<br>'{print \$1 }' > \${PID_FII                                                                                                    | <pre>_ grep patterns. The OSA example is given in comments.<br/>me size args")   grep "\${PROJECT_HOME}"   grep "Dweblogic.Name=\${SERVER_NAME<br/>LE}</pre>                                                                                                    |
| #(export UNIX95=true;ps<br>Dweblogic.Name=\${SERVER_NAME}"   e                                                                                                    | eax -o "pid user start pm<br>egrep -v "grep awk"   c                                                                                                    | mem args")   grep "com.apple.java.jvmTask"   grep "\${PROJECT_HOME}"   grep<br>awk '{print \$1 }' > \${PID_FILE}                                                                                                    |
| echo "Really killing pro<br>read ANSWER<br>if [ "\$ANSWER" == "y" ];                                                                                                    | <pre>&gt;cess ` cat \${PID_FILE}` ? ; then</pre>                                                                                                    | (y/n)" Make sure that you know what<br>you do before killing processes.                                                                                                    |
| kill -9 ` ca<br>echo "process<br>exit 1;                                                                                                    | <pre>t \${PID_FILE}`;<br/>cat \${PID_FILE}` kil</pre>                                                                                                    | lled!";                                                                                                    |
| echo "Ok, exi<br>fi                                                                                                    | ting with out killing.";                                                                                                    |                                                                                                    |
| <pre># cleaning up rm -f \${PID_FILE}</pre>                                                                                                    |                                                                                                    |                                                                                                    |
| setenv')                                                                                                    | nomont "                                                                                                    |                                                                                                    |
| <pre>ecno Setting the environ # nothing to do here ;;</pre>                                                                                                    | mement                                                                                                    | This is used to export the environment to the shell or another script.                                                                                                    |
| )                                                                                                    |                                                                                                    |                                                                                                    |
| usage                                                                                                    |                                                                                                    |                                                                                                    |

Now let's look at a walk-through of the WLS domain creation which is really only one command to create and start it.

[oracle@localhost Mini\_IDE]\$ sh control.sh create creating the domain ... /home/oracle/Mini\_IDE -Dweblogic.Domain=testDomain -Dweblogic.Name=testServer -Dweblogic.management.username=weblogic -Dweblogic.management.password=welcome1 -Dweblogic.management.GenerateDefaultConfig=true -Dweblogic.ListenAddress=localhost -Dweblogic.ListenPort=9000 -Dweblogic.ssl.ListenPort=9200 -classpath /labs/wls1211/wlserver\_12.1/server/lib/weblogic.jar -Xms512m -Xmx1024m -XX:MaxPermSize=256m sending output to /home/oracle/Mini IDE/testServer.out [oracle@localhost Mini\_IDE]\$ sh control.sh status geting status of server ...

| PID  | USER   | START | SIZE K  | SERVERNAME    | DOMAIN     |
|------|--------|-------|---------|---------------|------------|
| 3481 | oracle | 09:01 | 1433556 | testServer of | testDomain |

To stop the server we can either use the kill or the stop options. Kill sends the SIGQUIT to the process and stop connects to the server and issues a shutdown command.

#### 6 Build and run the Converter Example

Now we are ready to build and run the converter example. Therefore we change to the Converter directory and use the script ide.sh. Let's first take a look at this script.

```
#!/bin/sh
"
# ide.sh
# operations for the mini ide
# build and deploy the enterprise application and run the client.
# (c)2012 weblogic-corner.blogspot.de
                                                                We source the control.sh script to export the environment into this script.
#FIND=D:/17Tools/shell.w32-ix86/find.exe
# set the environment:
. ../control.sh setenv
                                                                                         We need access to java and to the running WLS server.
usage()
{

      echo
      "Usage: $0 { build | deploy | undeploy | run | clean } - the Converter Project"

      echo
      " build: build the client and the web application"

      echo
      " deploy: deploy the the web-application to the server."

                                        undeploy: undeploy the web-application from the server."
run: run the client."
             echo
             echo
             echo
                                        clean: clean the project."
             echo
                           exit 1
}
#----clean
clean()
{
             rm -rf ./build
             rm -rf ./dist
}
#----deploy
                                                                   To deploy the war file we generate a WLST script, which connects to the
deploy()
                                                                                                       running server and calls the deploy command.
             WLST_FILE=$CURR_DIR/$SERVER_NAME.deploy.py
             ## Creating a python stop script.
echo "connect('${USER_NAME}' ,'${USER_PASSWORD}', url='${ADMIN_URL}', adminServerName='${SERVER_NAME}')" > $WLST
echo "deploy('ConverterWeb', '$CURR_DIR/dist/ConverterWeb.war/', upload=true, stageMode='stage')" >> $WLST_FILE
                                                                                                                                                > $WLST FILE
             echo "exit()" >> $WLST FILE
                                                                                 We feed this script to the WLST class, running a java process.
                # Calling the WLST script
             $JAVA_HOME/bin/java $JAVA_OPTIONS $WLS_JAVA_OPTIONS weblogic.WLST $WLST_FILE
             ## cleanina u
             rm -f $WLST_FILE
                          Give the URL for the browser
             echo ""
             echo "The ConverterServlet can be found at: http://$LISTEN_ADDRESS:$LISTEN_PORT/converter"
            -undeploy
undeploy()
                                                                                                           Undeploy is also done with a WLST script.
             WLST FILE=$CURR DIR/$SERVER NAME.deploy.py
             ## Creating a python stop script.
echo "connect('${USER_NAME}', '${USER_PASSWORD}', url='${ADMIN_URL}', adminServerName='${SERVER_NAME}')" > $WLST_FILE
echo "undeploy('ConverterWeb')" >> $WLST_FILE
             echo "exit()" >> $WLST FILE
             ## Calling the WLST script
$JAVA_HOME/bin/java $JAVA_OPTIONS $WLS_JAVA_OPTIONS weblogic.WLST $WLST_FILE
             ## cleaning up
             rm -f $WLST FILE
            -build
build()
                                                                         We create a build and distribution directory for the build processes.
             mkdir build
echo "building the project ..." Then we compile all j
$JAVA_HOME/bin/javac -sourcepath ./src -d build -cp $WLS_HOME/server/lib/weblogic.jar src/converter/ejb/*.java
                                                                                                                         Then we compile all java classes.
src/converter/web/*.java src/converter/client/*.java In the distribution directory we create a directory to hold the contents of
                                                                                                                                           the web application.
                                                                                        We copy the deployment descriptors and class files there. Sette 7/13
```

Eventually we create the war file which is the deployment unit.

| Mini_            | IDE.docx                                                                                                    |                                                            |                 |
|------------------|----------------------------------------------------------------------------------------------------|------------------------------------------------------------|-----------------|
|                  | mkdir dist/ConverterWebWar<br>cp -r WebContent/* dist/ConverterWebWar<br>cp -r build/* dist/ConverterWebWar/WEB-INF/classes                                          |                                                            |                 |
| 3                | <pre>\$JAVA_HOME/bin/jar cvf dist/ConverterWeb.war -C dist/ConverterWebWar . echo "Contents of ConverterWeb.war" \$JAVA_HOME/bin/jar tvf dist/ConverterWeb.war</pre> |                                                            |                 |
| ,<br>,           |                                                                                                    |                                                            |                 |
| run()            | run                                                                                                    |                                                            |                 |
| 1                | <pre>echo "running the client" \$JAVA_HOME/bin/java -cp ./build:\$WLS_HOME/server/lib/weblogic.jar converter/client, ## on Windows use:</pre>                        | /ConverterClient                                           |                 |
| ,                | <pre>#java -cp ./build;D:/100racle/01Middleware/wlserver_12.1/server/lib/weblogic.jar con</pre>                                                                      | verter/client/ConverterClient                              |                 |
| }                | The client was already compiled during the buil                                                                                                    | d. Here we just start it with                              | h iava.         |
| #                | The MAIN ROUTINE STARTS HERE                                                                                                    |                                                            |                 |
| if [ \$# !<br>fi | = 1 ]; then<br>usage This i<br>We switch                                                                                                    | s the main routine of the so<br>to the corresponding funct | cript.<br>ions. |
| case "\$1"       | in                                                                                                    |                                                            |                 |
| build )          | echo "building the project"<br>build                                                                                                    |                                                            |                 |
| 'deploy')        | ;;<br>echo "deploying the application"<br>deploy                                                                                                    |                                                            |                 |
| 'undeploy        | ;;<br>')<br>echo "removing the application"                                                                                                    |                                                            |                 |
|                  | indeploy<br>;;                                                                                                    |                                                            |                 |
| 'clean')         | echo "cleaning"<br>clean                                                                                                    |                                                            |                 |
|                  | ;;                                                                                                    |                                                            |                 |

Now let's have a look at the walk-through of the build, deployment and test process.

echo "run the client ..."
run
;;

\*)

esac

usage ;;

| [oracle@localhost Converter]\$ <pre>sh ide.sh build</pre>          |                                         |   |
|--------------------------------------------------------------------|-----------------------------------------|---|
| Setting the environement                                           | We start the build process here.        |   |
| building the project                                               | ľ                                       |   |
| building the project                                               |                                         |   |
| added manifest                                                     |                                         |   |
| adding: WEB-INF/(in = 0) (out= 0)(stored 0%)                       |                                         |   |
| adding: WEB-INF/classes/(in = 0) (out= 0)(stored 0%)               |                                         |   |
| adding: WEB-INF/classes/converter/(in = 0) (out= 0)(stored 0%)     |                                         |   |
| adding: WEB-INF/classes/converter/client/(in = 0) (out= 0) (sto    | pred 0%)                                |   |
| adding: WEB-INF/classes/converter/client/ConverterClient.class     | s(in = 2194) (out= 1212)(deflated       | b |
| 44%                                                                | 1.00)                                   |   |
| adding: WEB-INF/classes/converter/web/(in = 0) (out= 0) (stored    | $1 \cup 3$ (aut = 1420) (defleted       |   |
| adding: WEB-INF/Classes/Converter/Web/ConverterServiet.class()     | n = 2667 (out= 1439) (deflated          |   |
| 40%)                                                               | 1 () 8 )                                |   |
| adding: WEB-INF/classes/converter/ejb/Converter class(in = 26      | (0.0) (out= 202) (deflated 23%)         |   |
| adding: WEB INF/classes/converter/ejb/ConverterBean class(in = 200 | = 775) (out = 474) (deflated 38%)       |   |
| adding: WEB-INF/web.xml(in = 612) (out= 256)(deflated 58%)         | ,,,,,,,,,,,,,,,,,,,,,,,,,,,,,,,,,,,,,,, |   |
| adding: WEB-INF/weblogic.xml(in = 543) (out= 238) (deflated 568    | 5)                                      |   |
| Contents of ConverterWeb.war                                       |                                         |   |
| 0 Tue Jul 03 09:28:48 PDT 2012 META-INF/                           |                                         |   |
| 71 Tue Jul 03 09:28:48 PDT 2012 META-INF/MANIFEST.MF               | We print out the contents of the        |   |
| 0 Tue Jul 03 09:28:48 PDT 2012 WEB-INF/                            | war file for information.               |   |
| 0 Tue Jul 03 09:28:48 PDT 2012 WEB-INF/classes/                    |                                         |   |
| 0 Tue Jul 03 09:28:48 PDT 2012 WEB-INF/classes/converter/          | /                                       |   |
| 0 Tue Jul 03 09:28:48 PDT 2012 WEB-INF/classes/converter/          | client/                                 |   |
| 2194 Tue Jul 03 09:28:48 PDT 2012 WEB-INF/classes/converter/       | client/ConverterClient.class            |   |
| 0 Tue Jul 03 09:28:48 PDT 2012 WEB-INF/classes/converter/          | web/                                    |   |
| 2667 Tue Jul 03 09:28:48 PDT 2012 WEB-INF/classes/converter/       | web/ConverterServlet.class              |   |
| 0 Tue Jul 03 09:28:48 PDT 2012 WEB-INF/classes/converter/          | (ejb/                                   |   |
| 265 Tue Jul 03 09:28:48 PDT 2012 WEB-INF/classes/converter/        | ejb/Converter.class                     |   |
| //5 Tue Jul 03 09:28:48 PDT 2012 WEB-INF/classes/converter/        | ejb/ConverterBean.class                 |   |
| 612 TUE JUL 03 09:28:48 PDT 2012 WEB-INF/WED.XML                   |                                         |   |
| [oracle@localbest Converter]\$ sh ide sh depley                    |                                         |   |
|                                                                    |                                         |   |
|                                                                    | We start the deployment process         |   |
|                                                                    | We start the deployment process         | 2 |

| Setting the environement<br>deploying the application                                                                                                    |                                                                                                    |
|----------------------------------------------------------------------------------------------------|----------------------------------------------------------------------------------------------------|
| Initializing WebLogic Scripting Tool (WLST)                                                                                                    |                                                                                                    |
| Welcome to WebLogic Server Administration Scripting Shell                                                                                                    | The generated Script connects to the running server.                                                                              |
| Type help() for help on available commands                                                                                                    |                                                                                                    |
| Connecting to t3://localhost:9000 with userid weblogic                                                                                                    |                                                                                                    |
| Successfully connected to Admin Server 'testServer' that belong                                                                                                    | gs to domain 'testDomain'.                                                                                                    |
| Warning: An insecure protocol was used to connect to the<br>server. To ensure on-the-wire security, the SSL port or<br>Admin port should be used instead.                                                                                                    | WLST is telling us, which file it is deploying.                                                                                   |
| <pre>Deploying application from /home/oracle/Mini_IDE/Converter/dist<br/>(upload=false)<br/><jul 2012="" 3,="" 9:29:17="" am="" pdt=""> <info> <j2ee deployment="" spi=""> <bea-<br>operation for application, ConverterWeb [archive:<br/>/home/oracle/Mini IDE/Converter/dist/ConverterWeb.war], to test<br/>.Completed the deployment of Application with status completed<br/>Current Status of your Deployment:<br/>Deployment command type: deploy<br/>Deployment State : completed<br/>Deployment Message : [Deployer:149194]Operation "deploy" or<br/>succeeded on "testServer".</bea-<br></j2ee></info></jul></pre> | C/ConverterWeb.war to targets<br>-260121> <initiating deploy<br="">Server .&gt;<br/>h application "ConverterWeb" has</initiating> |
| Exiting WebLogic Scripting Tool.                                                                                                    | The deployment was successful.                                                                                                    |
| <pre><jul 2012="" 3,="" 9:29:20="" am="" pdt=""> <warning> <jndi> <bea-050001> <wlc<br>different thread than the one in which it was created.&gt;</wlc<br></bea-050001></jndi></warning></jul></pre>                                                                                                    | Context.close() was called in a                                                                                                   |
| The ConverterServlet can be found at: http://localhost:9000/com<br>[oracle@localhost Converter]\$                                                                                                    | nverter                                                                                                    |
| [oracle@localhost Converter]\$ <mark>sh ide.sh run</mark><br>Setting the environement<br>run the client                                                                                                    | We test the deployment by running the client.                                                                                     |
| running the client                                                                                                    |                                                                                                    |
| Yen: 166120.40                                                                                                    |                                                                                                    |
| Euro: 1545.19                                                                                                    |                                                                                                    |
| [oraclegiocalmost Converter]\$                                                                                                    |                                                                                                    |

If we have a browser running on the remote server we can also test our servlet by pointing it to the address <u>http://localhost:9000/converter</u>.

| 👻 Servlet ConverterServlet - Mozilla Firefox                                                         |                                       |
|----------------------------------------------------------------------------------------------------|---------------------------------------|
| <u>F</u> ile <u>E</u> dit <u>V</u> iew Hi <u>s</u> tory <u>B</u> ookmarks <u>T</u> ools <u>H</u> elp | 2 <sup>14</sup> 9<br>2 <sub>1</sub> 5 |
| 💠 ▾ 🕺 🛞 🍙 💿 http://localhost:9000/converter 🏠 ▼ 💽 ▼ Google                                           |                                       |
| ☑ VirtualBox VMs for D ☑ Oracle Coherence                                                            | »                                     |
| Servlet ConverterServlet at /converter                                                               |                                       |
|                                                                                                    |                                       |
| Enter a dollar amount to convert:                                                                    |                                       |
| \$                                                                                                   | 1                                     |
|                                                                                                    |                                       |
| Submit Reset                                                                                         |                                       |
|                                                                                                    |                                       |
|                                                                                                    |                                       |
|                                                                                                    |                                       |
|                                                                                                    |                                       |
|                                                                                                    |                                       |
|                                                                                                    |                                       |
|                                                                                                    |                                       |
|                                                                                                    |                                       |
| Done                                                                                                 |                                       |

Figure 4. Test of the ConverterServlet.

The Converter example was taken from the Java EE6 Tutorial (<u>http://docs.oracle.com/javaee/6/tutorial/doc/gipss.html</u>). It is slightly modified to run on WLS. I have the added the remote java client.

## 7 Links

The transfer Text file: <u>https://dl.dropbox.com/u/16989587/weblogic-corner/Mini\_IDE/transfer\_archive.txt</u>

The base64 encode jar archive: https://dl.dropbox.com/u/16989587/weblogic-corner/Mini\_IDE/mini-ide.jar.b64

The jar archive: <a href="https://dl.dropbox.com/u/16989587/weblogic-corner/Mini\_IDE/mini-ide.jar">https://dl.dropbox.com/u/16989587/weblogic-corner/Mini\_IDE/mini-ide.jar</a>

This document as PDF: https://dl.dropbox.com/u/16989587/weblogic-corner/Mini\_IDE/Mini\_IDE.pdf

# 8 Attachment: transfer-archive.txt

We attach the file transfer-archive.txt for convenience.

| echo                 | "" > mini-ide jar b64                                                                                                    |                 |                                                               |
|----------------------|----------------------------------------------------------------------------------------------------|-----------------|---------------------------------------------------------------|
| echo                 | $\frac{1}{10}$                                                                                                    | ~~              | mini_ide iar h64                                              |
| echo                 | $\sigma_{2}$                                                                                                    | ~               | mini_ide_ian_b64                                              |
| echo                 | adACJ05L51LCLTR0PQMCT0LUMQTCTT0KDCLT700E5VIVIUT7TREEFX/153ml2CLY202F7202r152m3                                                                                                    | ~~              | mini ido jon h64                                              |
| echo                 | or y Levo triks vg 2 millow wo p2 r j LQAA g k p2 sg c s 2 ma2 k D sk SAOE J FLAK WK CHI 2 D tu 2 A q 2 e 12 s                                                                                                    |                 | <u>mini</u> -iue.jar.064                                      |
| ecno                 | B3P6LmD1KNgNGE8pd+SoyFJUNPSJ/DJDUXS+guaQzyJQ9C71LE10mpV0PmM88PL8xgyPB5/D/NS                                                                                                    | >>              | <u>mini</u> -ide.jar.b64                                      |
| ecno                 | ++FaPno9HPX0dXkX+HJ0eebae84X2C101HB5YWQEN5VE6F1CJHDFQ0onS4F4E1dp/GVWyKFV3VJ0                                                                                                    | >>              | <u>mini</u> -ide.jar.b64                                      |
| ecno                 | aBAct+e6n2vWIv2m0+nt64mv1/XN8/BJ+R31E/thuGgF51Easr1YGGqtWKr2r6/C/O11K2XVI33                                                                                                    | >>              | <u>mini</u> -ide.jar.b64                                      |
| echo                 | "NArDmM4Jx7eF3daq4+ctW3Pj1ATgr7qw2MM1ThedYsAjKjq1ys5C3+qu1rEqBD+1p5IMR6eD47PJ"                                                                                                    | >>              | <u>mini</u> -ide.jar.b64                                      |
| echo                 | "2QB10RX5UKWX1vpH41+0xgupr3Rr6aWvZToB1yTnA99/PRoPURoHLKGu1p4c+xdHZ5Pz0fjC2+92"                                                                                                    | >>              | <u>mini</u> -ide.jar.b64                                      |
| echo                 | "uxvGJ75/4u331mSD4XB85PtezAISz5ioM3AwPMVtXI5PPCv/ <u>qt</u> /p2MsL+nZDuaUXjS4vJt8fnzSS"                                                                                                    | >>              | <u>mini</u> -ide.jar.b64                                      |
| echo                 | "s2M3tuywIjebWaRgHJ1fHI/Of09ZgWWvDsHuUCPk1AB7dgN46yNVnZGEek2HP1ZRQlIypfJAOwWm"                                                                                                    | >>              | <u>mini</u> -ide.jar.b64                                      |
| echo                 | "T6r01tH9DFozIsSc8bDSqjPjM2j+gWLBw6o5pNekiPNDl15HUy/nBf1Y5SeRyGk6CENOhfBW8ujT"                                                                                                    | >>              | <u>mini</u> -ide.jar.b64                                      |
| echo                 | "lJ7jSm9jJn6gOiHi51TKk2MtzvfGlF2xtGwliDFYGclnYOuq0ylrSieO3nVqH24It2D98yIbbxKx"                                                                                                    | >>              | <u>mini</u> -ide.jar.b64                                      |
| echo                 | "5/aST1h/73Z7X3+Cgjf9U3J/TnniR39Qr7f3TakLmypGHttcJCCOUgrXjMPp4BBG/pvlavqc5uEN"                                                                                                    | >>              | <pre>mini-ide.jar.b64</pre>                                   |
| echo                 | "uSMOxVbCBQ2dMOKYRDWQehyNmRt8r/fw4gZsmoXAs7C1bT6aBg1mDKxL0dAHuwuPFaWAP0t0oZ5I"                                                                                                    | >>              | <pre>mini-ide.jar.b64</pre>                                   |
| echo                 | "KtRrXgj8chvFsXynmEt3T7ALSDPQW00zLNBaK8+MUmNfayYgoiSLqVokojSeUiizpVIB+CedDgr0"                                                                                                    | >>              | <pre>mini-ide.jar.b64</pre>                                   |
| echo                 | "0WFAQGiQM/6wrlr52K9clWsqRfMIkzFlsyLb4I/cEK6ZFTk277SxbONcues+cKriqOaWQLDrpsGM"                                                                                                    | >>              | mini-ide.jar.b64                                              |
| echo                 | "swAP/wYNEq5+CdqL5pe49qHKnJXoAUvjBwcs0zDofZSDaz5hOKNr+A3sFrzywIXfD+Si1DRUmM3r"                                                                                                    | >>              | mini-ide.jar.b64                                              |
| echo                 | "vDODIihYtmshtGa7iEN7W1tW78gdlK0gBOA4DhpBbmYavS1GAOwmN+s0m5FpBKF0/T0zKlNrFUgP"                                                                                                    | >>              | mini-ide.jar.b64                                              |
| echo                 | "L42ZBnIaX4ZUOzWsGKvhOlpNV1Yk1ZbHZ1nFugGa8Do1IOH4FmzdzKH37RcufKHxEHikpGXs5VmB"                                                                                                    | >>              | mini-ide.jar.b64                                              |
| echo                 | "EWCNmZba7IKZGgcHZ1u13wJP0XR9LSEVsoZpvAi154BASWnrHwXE+scBX8bvRfBLvA2JOcuakLMs"                                                                                                    | >>              | mini-ide.jar.b64                                              |
| echo                 | "2w05kttc144uvn+8708151f60BDTHv17S8saKATe7h1THxuWn1iXttr2Y018ntgw09817X1g70DB"                                                                                                    | >>              | mini-ide.jar.b64                                              |
| echo                 |                                                                                                    | ~               | mini_ide jar b64                                              |
| echo                 |                                                                                                    | ~               | mini_ide_ian_b64                                              |
| echo                 | CSUGOVAIADDIGS a 74/14/20/20/20/20/20/20/20/20/20/20/20/20/20/                                                                                                    | ~               | mini_ide_ian_b64                                              |
| ocho                 | CODOW IFF JOSYZMCJOWOWANI YETZ OKNISZDIZTY! SALAKI I JOQIMAZZWA ACTISWIANI                                                                                                    | ~               | mini ido ion h64                                              |
| echo                 | ooduliscybrcs/rkyzd/vissylouanivajijikkoozi/kurssiirissiirizcestrjjeduvalini etxegrofikas/kl/                                                                                                    | ~~              | mini ido jon h64                                              |
| echo                 | WKSCSNLTXSVKUTIKQTOCHEFFLTTUWT1027/NQVJKTLVQ6BSCSTPWBSDV0A8CUTC2CSTLUA91P0                                                                                                    | >>              | mini-ide. Jar. 064                                            |
| ecno                 | 143103G6912We9Xzq+r5danLLLg]HP9JNIXHp4NFKyYBCXCWUbde1J51C+1KK1ZrQ/CBLKEJqtW                                                                                                    | >>              | <u>mini</u> -ide.jar.b64                                      |
| ecno                 | 44-351R1yDkdkr2u/51R1m+V2W4UAyC3/10gneVDHQkKMxWgQb40ErDp5C881HoCqB15pdxBFVPWC                                                                                                    | >>              | <u>mini</u> -ide.jar.b64                                      |
| echo                 | "LFe/MnGq2kjokSxon++/DMdIYMI8IBt8+u8n5t/vU0+QmJ14+gcdSnVjhbcQYFgbK9/Cd/D10Em3"                                                                                                    | >>              | mini-ide.jar.b64                                              |
| echo                 | "McOwcYYWOPN+y+pqGoqXWnY5YIHngYUkviaoihvD7j5sUHogGa7yQxveNEt5R8NX1kFNIPEbjQWt"                                                                                                    | >>              | mini-ide.jar.b64                                              |
| echo                 | "149ud0BK5B5UKcayrDf1yHVIkFXey76j8r3Zd5rA1G1H0fPFSat+d2vydPUzQ33kUoZXQzmBYRMt"                                                                                                    | >>              | <u>mini</u> -ide.jar.b64                                      |
| echo                 | "f59Umswvt+v7XMnUJZekggTmX1BLBwjFdtu7zgYAACMWAABQSwMECgAACAAARwHiQAAAAAAAAAAAA"                                                                                                    | >>              | <u>mini</u> -ide.jar.b64                                      |
| echo                 | "AAAAAAAAAAAABDb252ZXJ0ZXIvUEsDBBQACAgIADaI40AAAAAAAAAAAAAAAAAAAAQAAAQQAAAQQ9udmVydGVy"                                                                                                    | >>              | <u>mini</u> -ide.jar.b64                                      |
| echo                 | "L2lkZS5zaN1WW2/iRhR+9vyKs4BEsortkEpt5YhKNDi7VAEimywPVYWMPYRJjccaG5IoyX/vmYvB"                                                                                                    | >>              | <u>mini</u> -ide.jar.b64                                      |
| echo                 | "LKTb7VNVSyFzOdfvnPlmmh/cOcvcYkma3e/+SBNYQh2pDDynIioZzwpYcAHlksKKZUwK4058zdIE"                                                                                                    | >>              | <pre>mini-ide.jar.b64</pre>                                   |
| echo                 | "oiyBhOYpf1b7NCupyAUrKER5nrJY6Sspsc6USJwylHJIE22cxKcX550LeKTz1N+z2I65yKhw5KzI"                                                                                                    | >>              | <u>mini</u> -ide.jar.b64                                      |
| echo                 | "eelIT/8iCdK8Hoz63b7ndn6acJ4WiAZNU+fxhwubPf38o7tgWeLQJ51HQUsT+oYJnq0wOI844Dhu"                                                                                                    | >>              | <pre>mini-ide.jar.b64</pre>                                   |
| echo                 | "zLNS8BTBkEK4T8i6i07pySl5IRaNlxwad3LBg9Y5vBhEXis8XmGdbYcy+1fMnUYZvIGtPF7xbEMF"                                                                                                    | >>              | <pre>mini-ide.jar.b64</pre>                                   |
| echo                 | "Aga3gj/QuGxAZRb0ZymTnrG8Q08BKqcIXB3oQwM6AK9eI6Nn1wtUcrVcUIEROYdmqky8XU7HzCwE"                                                                                                    | >>              | <pre>mini-ide.jar.b64</pre>                                   |
| echo                 | "X9UMHdpBGLyv0+FQSsHkGbSkZK7x0SLqNIh10SdWQoe8ESy8XX1Km6hfXTCxAlsswHEVmrV5worS"                                                                                                    | >>              | <pre>mini-ide.jar.b64</pre>                                   |
| echo                 | "kto7ZZ0j0f+0+vQmnMyuBzd+t3V1FwSz/iBwW6EffPGD2ag39B0t70TPhFjNJlwJiqBk9xBB/ <u>lwu</u> "                                                                                                    | >>              | <pre>mini-ide.jar.b64</pre>                                   |
| echo                 | "EZ2i5DkUsWA5tr/JA3ssw8x02q2Xu9BYemvDWTW/7YXhdBz039pnsBZpF9d7/eFgNLsLbuRa1OCR"                                                                                                    | >>              | mini-ide.jar.b64                                              |
| echo                 | "DBXao2hF5X4tprf2aQN+gdY29sqtSay9bcEpnaO19i41CYpb33YeI+HKKFAzSrq1WNMzTAnbf8gT"                                                                                                    | >>              | mini-ide.jar.b64                                              |
| echo                 | "dKyGyt+ew8gjrNGJ3g1vNzVWUZpKgGSt5Z5BiVit33pferPP46Gv000h2kSg18a3k8F4FCpbs72V"                                                                                                    | >>              | mini-ide.jar.b64                                              |
| echo                 | "ikwcZWnnC3tHOVMtIb2tc9BdsNhDSApZn9hGnxTEect+c8EfsbOrlBrVYFI/zLIYKXJKjL07p6iL"                                                                                                    | >>              | mini-ide.jar.b64                                              |
| echo                 | "Jwai0oNlWeae67ZuBuHEH816/X7gh6FXzW/HwURSirbSwH7ctWN16Eg1+B+25Da1/ab83ob6r/WT"                                                                                                    | >>              | mini-ide.jar.b64                                              |
| echo                 | "+VdIII3aV5dw9WfCBBhG0omSBW9VT7A+0hS37H4Y7ALvhYxzaNviWxWCEx1z1Vhx7nOSK1oVnZT"                                                                                                    | >>              | mini-ide.jar.b64                                              |
| echo                 | "Nne3ST1FA1B113kuf7i7HydFzf4G6hzf0FRe7W/JSOani/fYZFhMrLghAF4w51SWfhh07USyhw/"                                                                                                    | ~~              | mini-ide jar b64                                              |
| echo                 | "caf+r/ZødT3BREVBC3TELAHYZAGALZKNZKUiZMEZLEVMBFAEHGI/VyZkifc8W]9dOXørEvyrPySw"                                                                                                    | 55              | mini-ide jar b64                                              |
| echo                 | "m]WNYC7+9/sAVI HNZe79u+hwlll 9thEdgrpoh0WKKbyXkPVgX1MM15avm61K+ss7HTs1z4153hix1"                                                                                                    | ~~              | mini-ide jar b64                                              |
| echo                 | "IlonSlifex1h5nnOund22c3wvi/1aXDvcDlVOi08mg5EP4aOXTE127ac+V0v/HV/NN+NCEDvvvVVII"                                                                                                    | ~               | mini_ide jar b64                                              |
| echo                 | "ikilabuTRCTkiflagun06sTv0/fit039v7suRvbzEanl1T±019bzSn1±41VusCn9iu12EaRd8c17"                                                                                                    | ~               | mini_ide jar b64                                              |
| echo                 | Recently in the set of the set of | ~               | mini_ide_ian_b64                                              |
| echo                 |                                                                                                    | ~               | mini_ide_ian_b64                                              |
| acho                 | "CAAAAGI HOAAAAAAAAAAAAAAAAAAAAAAAAAAAAAAAAAAAA                                                                                                    | ~~              | mini_ide ian h64                                              |
| acho                 | CARAGONINA ANAAAAAAAAAAAAAAAAAAAAAAAAAAAAAAAA                                                                                                    | ~~              | mini_ide ian h64                                              |
| ecil0                |                                                                                                    | <i>&gt;&gt;</i> | mini ida ion ba                                               |
| echo                 |                                                                                                    | ~~              | mini ide jan b64                                              |
| echo                 | DIZICINICKINSAWVUUCSQTXZIIJVDDUWZENIZQFZDUQESZNPWDSQTJUGJESVSUQPETUZSUFKVAY/MW                                                                                                    |                 | mini-ide.jar.064                                              |
| ecno                 | E4pekcpololito/ziukipng+zLJ6zoim8m/SGpg9sJzAqu0vtomep4cJNzehB4QHPNoobuGabFutm                                                                                                    | >>              | <u>mini</u> -ide.jar.064                                      |
| ecno                 | ZPEFXI91yhmztd/peE1/80vmWFLgX2DM/LNJNJ9E3NemP6/XXJVI/H094Vu881yLttxRemDJy+M                                                                                                    | >>              | <u>mini</u> -ide.jar.b64                                      |
| echo                 | "wuSMcSOZ+H/QI+uaPqa4MVxJI/AeWz+D8ph0vxxoUyFIyEVrChgvzVxZYN/ <u>Dw</u> +AInj8gcj/543m"                                                                                                    | >>              | mini-ide.jar.b64                                              |
| echo                 | "W2YQCSMM2e0t61BnbeCN0cQMS13gV4jMT6+jsVApE5kqzOnPJycnUWXgmXQ4DL3917+B6XUxq1g9"                                                                                                    | >>              | mini-ide.jar.b64                                              |
| echo                 | "B2ZHR/4BjuDDhmmWOxiYzIogz5lcgeAS7dsyJ3dFBR+3goZstoqvIGdcvhJ10C2Q1xclJnH3grkz"                                                                                                    | >>              | <u>mini</u> -ide.jar.b64                                      |
| echo                 | "DCnZ5CHXS1VYmGG1EZJp0XE8K1wVvEYNxmNYowHu1WFLb6UBRrnEvSSgQL31KQYTo5+so8FgEIQE"                                                                                                    | >>              | <pre>mini-ide.jar.b64</pre>                                   |
| echo                 | "qXkk4usnLTBHjGD78yTQcJ/ayJrFQqmHcjOMrARP10ItmahldYsNjV0gk1HwaD+eIWUmzWDYESzg"                                                                                                    | >>              | <pre>mini-ide.jar.b64</pre>                                   |
| echo                 | "KNCJ3JLF5QLOS6N+WKO0JYarYLYK6Tw42M1TYTCPVWliUpo0Qg6jqdZKwy7jAm1ex1bBFiQkCCHD"                                                                                                    | >>              | <pre>mini-ide.jar.b64</pre>                                   |
| echo                 | "uCKE3vTG0NhINEsx5P5c1Tlol+WqdKcc/djQq++MSvcuUADSOTCopwt80yp3+ <u>xr</u> /KelMwSkVqTy1"                                                                                                    | >>              | <pre>mini-ide.jar.b64</pre>                                   |
| echo                 | "pwZ8FfRUvxp6xyPXsc3YTAjnuFVvUpgQTCfqC0qSDwXK1MqSsppp00QSCNFL4QnleZV0PT2afldv"                                                                                                    | >>              | <u>mini</u> -ide.jar.b64                                      |
| echo                 | "JUOuEjUttfoOFQspeskg7fSwqR3v2Ta7rU8gHnUKEbwD9iYLStXD3xzDMvImNe+6Vs/Vw6Caj1U7"                                                                                                    | >>              | <pre>mini-ide.jar.b64</pre>                                   |
| echo                 | "9jQiVUirXQHdXmkMBLtCa0Nr0YF8ohozCW2vXdz+mvvFi/3Yf72HLKjwNcCwWQi/snhTmmHVZbOr"                                                                                                    | >>              | <pre>mini-ide.jar.b64</pre>                                   |
| echo                 | "WTI7n99NFlfJ9K/k7uP5JFlcfznuWgFE06TGXvM0vpcrHt/025Q/spSu2qfoewE/Xy/+nF10r+/+"                                                                                                    | >>              | <u>mini</u> -ide.jar.b64                                      |
| echo                 | "uJ4f2wvnpYFGU2rp8uoUO+uCX51UEkfdclfTCLWuhXCLsEONUEpbvUr0zCpYYupchYFNE3Nu03cj"                                                                                                    | >>              | <u>mini</u> -ide.jar.b64                                      |
| echo                 | "mwVUMVC96+HfG+az0EVg3VoDdCmXEM9kzDdW8MVI 0KWU919CTwmdvCinbybNn/srib7+A1BI BwiD"                                                                                                    | >>              | <pre>mini-ide.jar.b64</pre>                                   |
|                      |                                                                                                    |                 |                                                               |
| echo                 | "5M/xeQMAAGMJAABQSwMECgAACAAAUKfhQAAAAAAAAAAAAAAAAAAAABbb252ZXJ0ZXIvc3JjL2Nv"                                                                                                    | >>              | mini-ide.jar.b64                                              |
| echo<br>echo         | "SM/xegMAAGMJAABQsWHECgAACAAAUKfhQAAAAAAAAAAAAAAAAAAAAAAABbwAAABDb252ZXJ0ZXIvc3JjL2Nv"<br>"bnZlcnRlci9lamIvUEsDBBQACAgIAFyo4UAAAAAAAAAAAAAAAAAAAAAAAAQ29udmVydGVyL3NyYy9j"                                                                                                    | >><br>>>        | <pre>mini-ide.jar.b64 mini-ide.jar.b64</pre>                  |
| echo<br>echo<br>echo | "5M/xeQMAAGMJAABQSwMECgAACAAAUKTAAAAAAAAAAAAAAAAAAAAAAAAAAAAAAA                                                                                                    | >><br>>><br>>>  | <pre>mini-ide.jar.b64 mini-ide.jar.b64 mini-ide.jar.b64</pre> |

#### http://weblogic-corner.blogspot.com

#### Mini\_IDE.docx

echo "2SxfphSxq501YM04e0RDsP58gUGKxXhv4zsAB3Y0U8V7CsUPviz139KNQsXbLnExh5N+1+IBUEsH" >> mini-ide.jar.b64 >> <u>mini</u>-ide.jar.b64 echo "Y29udmVydGVyL2VqYi9Db252ZXJ0ZXJCZWFuLmphdmGtUs103DAQviPxDiNOYbVywiIhyqoSBXqr" >> <u>mini</u>-ide.jar.b64 echo 'SgXLgRNyksnG4NiRPckSVX33jpNsNyu04tKJD/HMfD8zSTw7PoIZ3Nq6c2pdEiySswXc051pBGny" >> mini-ide.jar.b64 echo "2DpQ5EEWhdJKEnrRA75pDT3Ag00PrsVcADzbBirZgbEElc1V0c2h8TjvIQ5rZ/Mmwzkwaa480ZU2" echo >> mini-ide.jar.b64 "hEC18uBtQRvpEPA9w5pAmR6U2apmXZMhbBSVwM0MQFd5sEV/+aEyNJ7N01WPKInqqzjOsUVta3Re" >> mini-ide.jar.b64 echo "+MYI5on10Bmn6N5QY/cyJkRJ1Q7Y+PgoPLXM3uQaWdu06FhM4Gu6DBVV1dYRvMpWikpSKW7U+g4z" >> mini-ide.jar.b64 echo "VUm93Ku+B4h4JF6YRu+XA3E8G7a9CgPzCfZT1AYyLb2HgtcSUrdb3ZtQQ8NvtVN+6B3Wfy0bKsOn" echo >> mini-ide.jar.b64 "kWY0fv1PjAdoUh5tZN1nY48aK+acFH4zBQdrtEwBu5kAG2cfQu4rGNxMKtFJIpLky3lydnFyujyI" mini-ide.jar.b64 echo >> "79AcgF+<u>ei</u>+QiWfTgET6YnqBzq7V0K/uMJvqQ9qcw+g4xKfPv2GhiybFPVHxVte6i0c10MoRDapwZ" >> echo mini-ide.jar.b64 "UcIjPWZSY7SYTzjFw/3Tz7uXp1/bUf8cNs0iK/ud9xbtJz+1yz07q9vF/x+vfP4CUEsHCJmiGWjY" mini-ide.jar.b64 echo >> echo mini-ide.jar.b64 dGVyL3dlYi9QSwMEFAAICAgAgqvhQAAAAAAAAAAAAAAAAAAABDEAAABDb252ZXJ0ZXIvc3JjL2NvbnZl" mini-ide.jar.b64 echo >> "cnRlci93ZWIvQ29udmVydGVyU2VydmxldC5qYXZh5Vhta9tIEP5e6H+YE0exk1RqCwdH45i0vVzb" >> mini-ide.jar.b64 echo "4yCm8VEKhWMtjextV7vq7iqpr/S/34y0shTZTvryoXCnQNDuvD07bztycnD3DhzAM10urVyuPDx6" echo >> mini-ide.jar.b64 "8PARnFuRKgShs8RYkN6ByH0ppPDo41rgiVJQCziw6NBeYhYDvDEVFGIN2ngoTCbz9RFUDo9qEYu1" >> mini-ide.jar.b64 echo "NVmV4hGQ0kw6b+Wi8gh+JR04k/srYRHwY4qlB6lrodQUJdnVKcKV9CsgZhJAWzgweb34U6aoHYH1" echo >> mini-ide.jar.b64 "j2uJlffl4yTJ8BKVKdG62FU6Jj2JajiTBdr3qHD9d9iIV75QLJvcvcN/pUjfiyWSbX2JlozFV7g4" echo >> mini-ide.jar.b64 "ZoosSmM9vBOXIpYmfnl+VoOVRh9vEWdWav/aSpIfEAvhV/FTufwNU1kIdZ36McZ3i/jsj6fDbXay" >> mini-ide.jar.b64 echo 'Qh8LTd4VbDN+jYuLZncfcyDvgdnxsdPiF/TvFn1Dvlf4oUL3FeyuNOTxjr/zMR/7Wbs6biKRJKfd" >> mini-ide.jar.b64 echo "Ge/e6S1G1VUz4Y1Vu5Mo2QgGcjSmMFYLCjCkSjgHQwZKM486c9BDB58oCeg5Je83bxupDmeNjGnJ" >> mini-ide.jar.b64 echo "wUHzQjk3syZF55CLoXaIg5xyfGEoY1/M5zOYpCbD6f0z+SSp37i0wubs/GKzW6BfmawusUbxaSms" >> mini-ide.jar.b64 echo "KFqtEPzarrfZGvf2+JqNjtGvrLlyMMwLkDmIVuy+Kykzc/IdWkvHMGlaWbelo5f9tbiGl8n5TpGk" >> mini-ide.jar.b64 echo eaHy95h6z0DSyIyX7LSQQqPATM92frUHPtrDFI7dHncMe455dA30p05bK0mZ6yno1Bp+vi5xFHnK" echo mini-ide.jar.b64 "k4T7w3G6EpaoJ3/Nf7//azTe5AE/vVoHU3k46RQuMRBGLNIKJAmcV74kVm5hxFwp7zoy6YhL1qn0" >> mini-ide.jar.b64 echo "KJqweVBCL0/eRqjfRtOor2rAiyK7ie61VzhtE35YFZOkod+gILnNwsJk6/30brd9CPPDvYCoq0ME" echo >> mini-ide.jar.b64 "h2382Zt1eD56Kv7VaLyt7hAY48PpIELervvx5ueC7h+9BFGYSjch29iYcTkhBy1qyANt/FDKj0ZB" >> mini-ide.jar.b64 echo echo "+KcT0JVSY7h3D8JerFAvGSJM4cF4PDQekiC0lToLgi5vqBK72wFya4qQJU0t1C24bY09sYxOpPGq" echo "txWAbZ+kxSLoTmdDmyA8RaHjzCgJ7Ny8QU2HaToUgyQ39WDv1Cg1kNSMNeon7QB606Cvs3sawGT" >> mini-ide.jar.b64 >> mini-ide.jar.b64 "yrk5q6z5Brgs5m4EjMSxA3FndHOi3bhvLob2iSbllPM+5AQlNTQ+oUmMZqRov+Rh59LYm5kSUjeJ" >> mini-ide.jar.b64 echo "Tt5gNUSNJ015vUK/Ddythm7H2nlzpw526G60nwEVdfwdVXW9G5XTM81dWQT/9aosBO/xF3kjmtCF" echo >> mini-ide.jar.b64 "XoR8oj5M6TRsxF/vxJ9hInV9CXDXJa2NK95G4OnyoTU301ppqndaiZbq5D+8fvQLQfhC9AubfB/a" >> mini-ide.jar.b64 echo "ALTB5apFIRnJpVAVb1yEjemN0R5o4Q+HvpJXzfpLjpNwNHZkRbf8DLnU1CC22v5A0fZ1tYOJb+Dd" >> mini-ide.jar.b64 echo "TKkyDq9d7QHD582cmMAEM+mNvZ8b1UGGueDbnmZ4PI1SzsrSYUYFji49ifrzaDsOwjMaZN8DjSzc" >> mini-ide.jar.b64 echo "wQ4p/kvdrhTmdTaziXqDJ8k4mm4PqS9o5lQ0ojLT7qG0sfcfnT5Pz6narcxw5zCamef4g2fQwTzc" >> mini-ide.jar.b64 echo "mus0Hg8z6/bgbn9c/E+j0zM/+hPju8L7Cn1FX7rsxxV/NnOvsLKxEX4Hab+501/aWohkwqRLF56n" echo >> mini-ide.jar.b64 echo "G5Zf2yD29Nzi0OZj0mii2y+c+6XOec669i1VW40uhkCj9oB1S0x6PZGaFZ36X1BLBwhjPAOYLwUA" >> mini-ide.jar.b64 "AISSAABQSwMECgAACAAAEwXeQAAAAAAAAAAAAAAAAAABUAAABDb252ZXJ0ZXIvV2ViQ29udGVudC9Q" "SwMECgAACAAAApHhQAAAAAAAAAAAAAAAAABB0AAABDb252ZXJ0ZXIvV2ViQ29udGVudC9XRUItSU5G" >> mini-ide.jar.b64 echo echo >> mini-ide.jar.b64 "L1BLAwQKAAAIAABcqMZAAAAAAAAAAAAAAAAAAAJQAAAENvbnZlcnRlci9XZWJDb250ZW50L1dFQi1J" >> mini-ide.jar.b64 echo "TKYvY2xhc3Nlcy9QSwMEFAAICAgAYo3hQAAAAAAAAAAAAAAAAAAAAABDb252ZXJ0ZXIvV2ViQ29u" echo >> mini-ide.jar.b64 "dGVudC9XRUItSU5GL3dlYi54bWylUcFKw0AQvQv+w7JHITtpgyBhkx4ET/VUBW9l3S5tJJkNmW2S" >> mini-ide.jar.b64 echo z3dITEwFseDxzbw37+1bvemrUrSuocJjJlcqlsKh9YcCj518fXmKHuQmv73RnXuPTF0Lpi01PRWZ" echo >> mini-ide.jar.b64 "PIVQpwBd16kuUb45wjq0V/D2vN3ZK6tMVCAFg9bJUTUrPkxrFJ1RWV8BrwBpmLmJmbLbFWz4CrVf" "7+9VTwdWU5HSYL711oThTX+eEdcbJft4NJobS7gx7kcITa5pSxcG8A0jNJXLHz2yIrhmN041XKx/" echo >> mini-ide.jar.b64 >> mini-ide.jar.b64 echo "SGxpiHI7aRS7q98vjOwhAiwzzOcqTs7f+Y9g56aMahOYhjncaVjiC+OF155Kyz8BUEsHCEOHIDsA" >> mini-ide.jar.b64 echo "AQAAZAIAAFBLAwQUAAgICABWjeFAAAAAAAAAAAAAAAAAAAAKQAAAENvbnZlcnRlci9XZWJDb250ZW50" >> mini-ide.jar.b64 echo "L1dFQi1JTkYvd2VibG9naWMueG1s1ZHBTsMwDIbvSLxDlHvipoCEqra7cdpOgMRtClnUBaVJVWdL" >> mini-ide.jar.b64 echo "Hx9TCmIwCS2n5Lc/2/Ffr6bes6Md0cXQcCULzmwwcedC1/Dnpwdxz1ft9VWdPVbZvvrYOSPoIvQw" >> mini-ide.jar.b64 echo "MGIDyR4bvk9pqABmRcZRG2+liT18MfAb5gs9ofumc84y3xDeQVkUCl4260ezt70WLmDSwVii0FU4" >> mini-ide.jar.b64 echo "i+todJrHXvA3fdQSD2FuTNUh4KxZy/7NgGWsbbm9kxPu2MUfupwAJW//iB/NOW2c0Tnd+uJSq0qp" >> mini-ide.jar.b64 echo pKrhbPAHaGJIdkpijDG1QC/KSXb8BE+C5C+cM7h9B1BLBwgMX6cv7gAAAB8CAABQSwECFAAUAAgI" echo >> mini-ide.jar.b64 'CAAaaONAxXbbu84GAAAjFgAACgAEAAAAAAAAAAAAAAAAAAAAAAAAY29udHJvbC5zaP7KAABQSwECCgAK" >> mini-ide.jar.b64 echo echo >> mini-ide.jar.b64 "CAgIADaI40AbzhqKYwQAAFgMAAAQAĂAAAAAAAAAAAAAAAADIHAABDb252ZXJ0ZXIvaWRlLnNoUEsB" >> mini-ide.jar.b64 echo echo >> mini-ide.jar.b64 echo >> mini-ide.jar.b64 >> mini-ide.jar.b64 echo "AABDb252ZXJ0ZXIvc3JjL2NvbnZlcnRlci9jbGllbnQvUEsBAhQAFAAICAgA8qvhQI/kz/F5AwAA" >> mini-ide.jar.b64 echo "YwkAADMAAAAAAAAAAAAAAAAAAAAAgwAAENvbnZlcnRlci9zcmMvY29udmVydGVyL2NsaWVudC9Db252" >> mini-ide.jar.b64 echo >> mini-ide.jar.b64 echo echo "AEwQAABDb252ZXJ0ZXIvc3JjL2NvbnZlcnRlci9lamIvUEsBAhQAFAAICAgAXKjhQKLI+NCNAAAA" >> mini-ide.jar.b64 "5QAAACoAAAAAAAAAAAAAAAAAAAAAAAAAAAAAANAAAENvbnZlcnRlci9zcmMvY29udmVydGVyL2VqYi9Db252ZXJ0" echo >> mini-ide.jar.b64 "ZXIuamF2YVBLAQIUABQACAgIAAKq4UCZohlo2AEAAOgDAAAuAAAAAAAAAAAAAAAAAAABDb252" >> mini-ide.jar.b64 echo "ZXJ0ZXIvc3JjL2NvbnZlcnRlci9lamIvQ29udmVydGVyQmVhbi5qYXZhUEsBAgoACgAACAAA5F3e" >> mini-ide.jar.b64 echo >> mini-ide.jar.b64 echo "Yi9QSwECFAAUAAgICACCq+FAYzwDmC8FAACLEgAAMQAAAAAAAAAAAAAAAAADZEwAAQ29udmVydGVy" >> mini-ide.jar.b64 echo "L3NyYy9jb252ZXJ0ZXIvd2ViL0NvbnZlcnRlclNlcnZsZXQuamF2YVBLAQIKAAoAAAgAABF13kAA" echo >> mini-ide.jar.b64 >> mini-ide.jar.b64 echo >> mini-ide.jar.b64 echo >> mini-ide.jar.b64 echo 'Q29udmVydGVyL1d1YkNvbnR1bnQvV0VCLU1ORi9jbGFzc2VzL1BLAQIUABQACAgIAGKN4UBDhyA7" >> mini-ide.jar.b64 echo "AAEAAGQCAAAkAAAAAAAAAAAAAAAAAAAAABgaAABDb252ZXJ0ZXIvV2ViQ29udGVudC9XRUItSU5GL3d1" >> mini-ide.jar.b64 echo echo "Yi54bWxQSwECFAAUAAgICABWjeFADF+nL+4AAAAfAgAAKQAAAAAAAAAAAAAAAAAAAQaQ9udmVy" >> mini-ide.jar.b64 echo "dGVyL1dlYkNvbnRlbnQvV0VCLU1ORi93ZWJsb2dpYy54bWxQSwUGAAAAABEAEQATBQAArxwAAAAA" >> mini-ide.jar.b64

base64 -i mini-ide.jar.b64 -D > mini-ide.jar rm mini-ide.jar.b64 jar xvf mini-ide.jar

\_\_EOF\_\_\_

cat README.TXT